# Quick Start App Installation & Activation

## What's in the Box?

### The Perfect Match!

MagHealy comes with an all-new packaging design and what's inside the box is equally impressive. Besides the MagHealy device, you will also find a comprehensive accessories box including an inductive charger, a USB-C charging cable and a manual providing an easy start.

All components are of noble design and built to match each other, allowing MagHealy to always remain front and center, as it deserves.

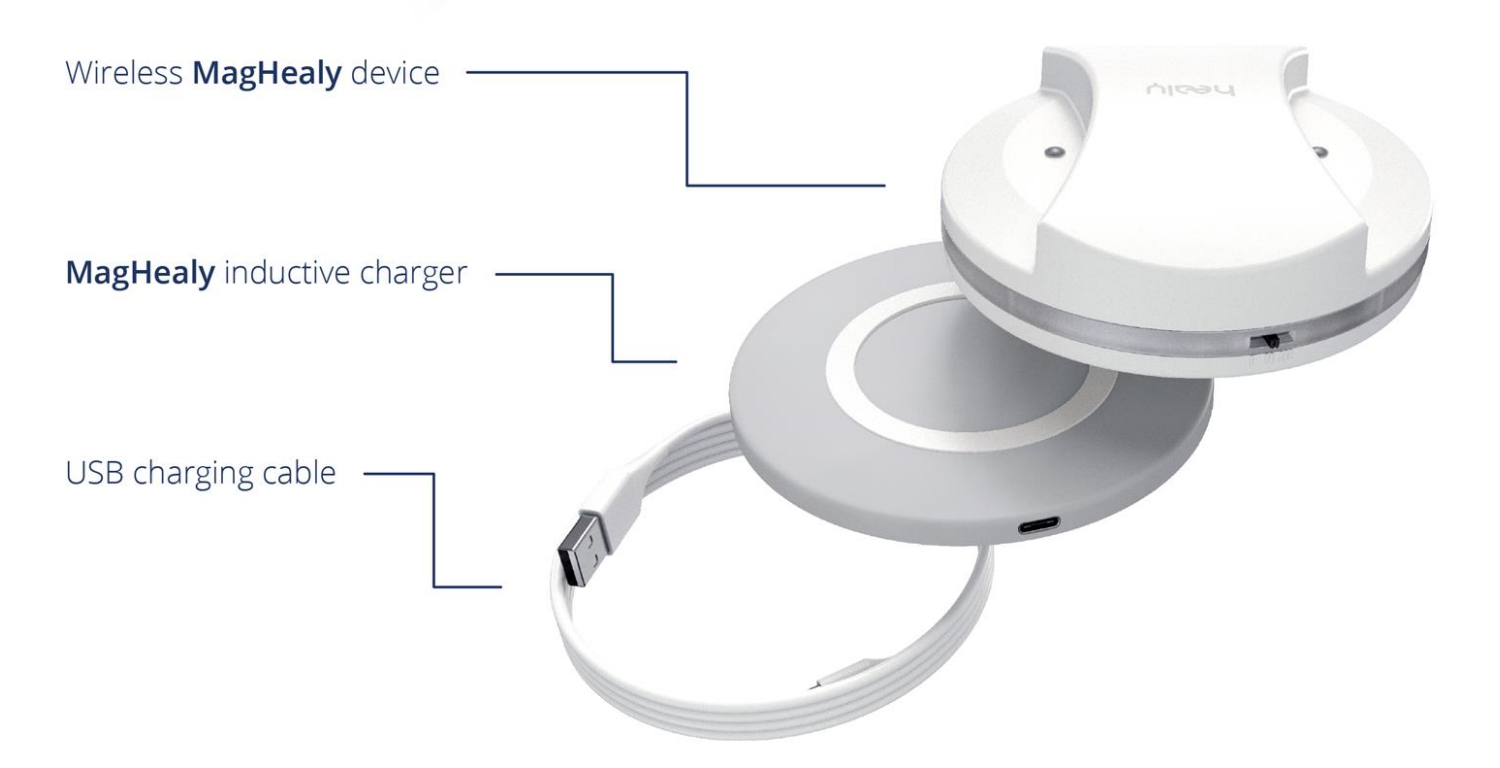

heal

#### Quick Start

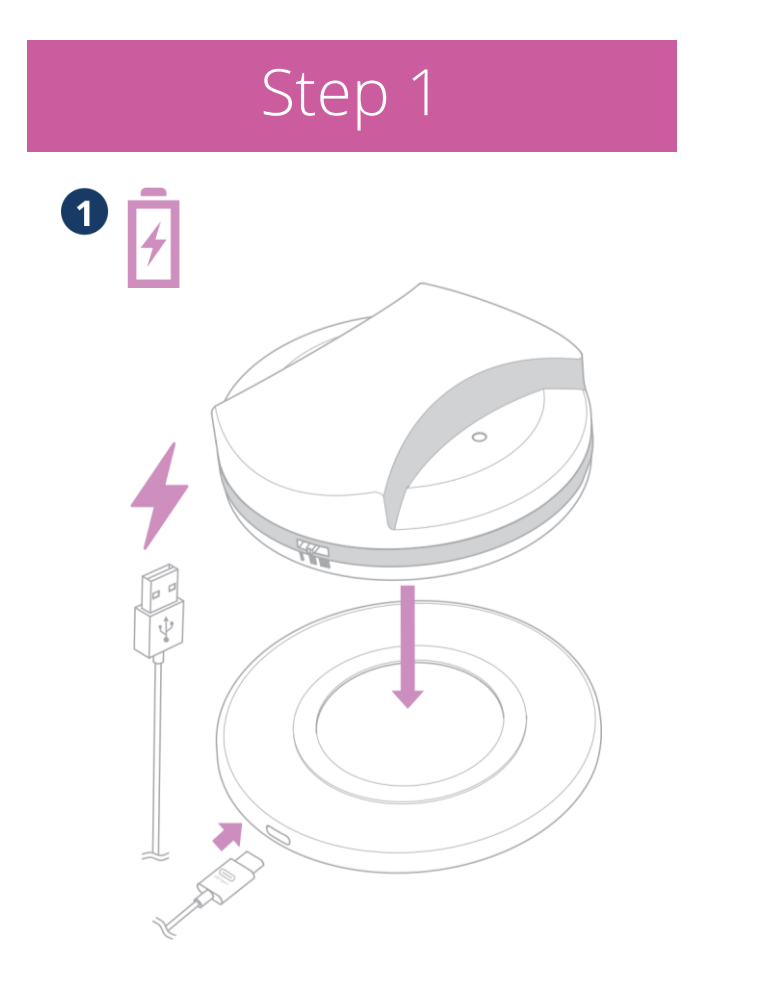

Ensure you have your new MagHealy charged up.

## Step 2

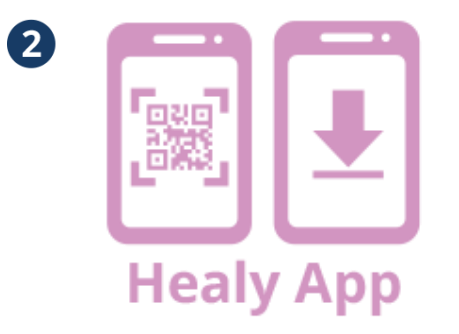

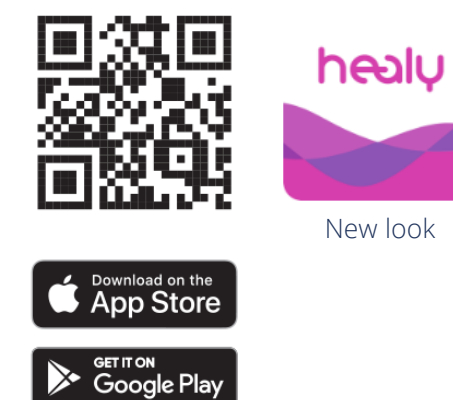

Go to Apple App Store or Google Play Store to search for 'MagHealy' App  Allows you to configure and control the MagHealy.

- Let you send application programs to the MagHealy.
- Start and stop the application of the MagHealy.
- Connect via Bluetooth to your MagHealy
- You can only connect to one MagHealy at a time.

Quick Start

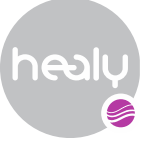

### Step 3

# စပ

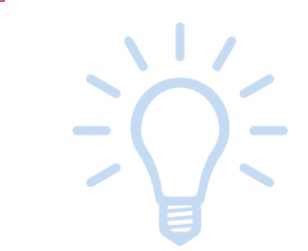

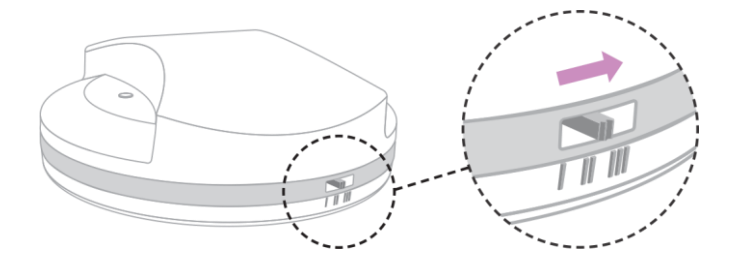

### What do the different positions of the On/Off switch of the MagHealy mean?

In position I, the MagHealy is ready to charge, but the Bluetooth chip and the LED ring are switched off. In position II, the MagHealy is ready to charge, the Bluetooth chip is switched on and you can connect to the Healy App. But the LED ring is switched off. In position III, the MagHealy is ready to charge, and the Bluetooth chip and LED ring are switched on. Step 4

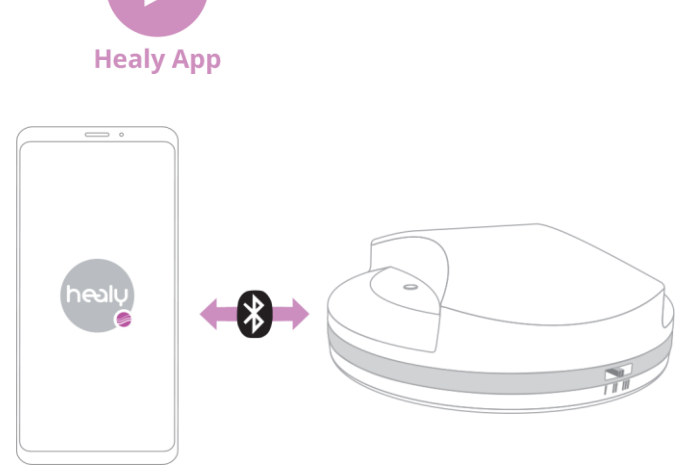

Switch on your MagHealy by placing the switch in 2<sup>nd</sup> position (ll) Start the App and connect via Bluetooth to your MagHealy

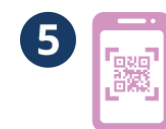

## Step 5: Connecting your device by entering your serial number

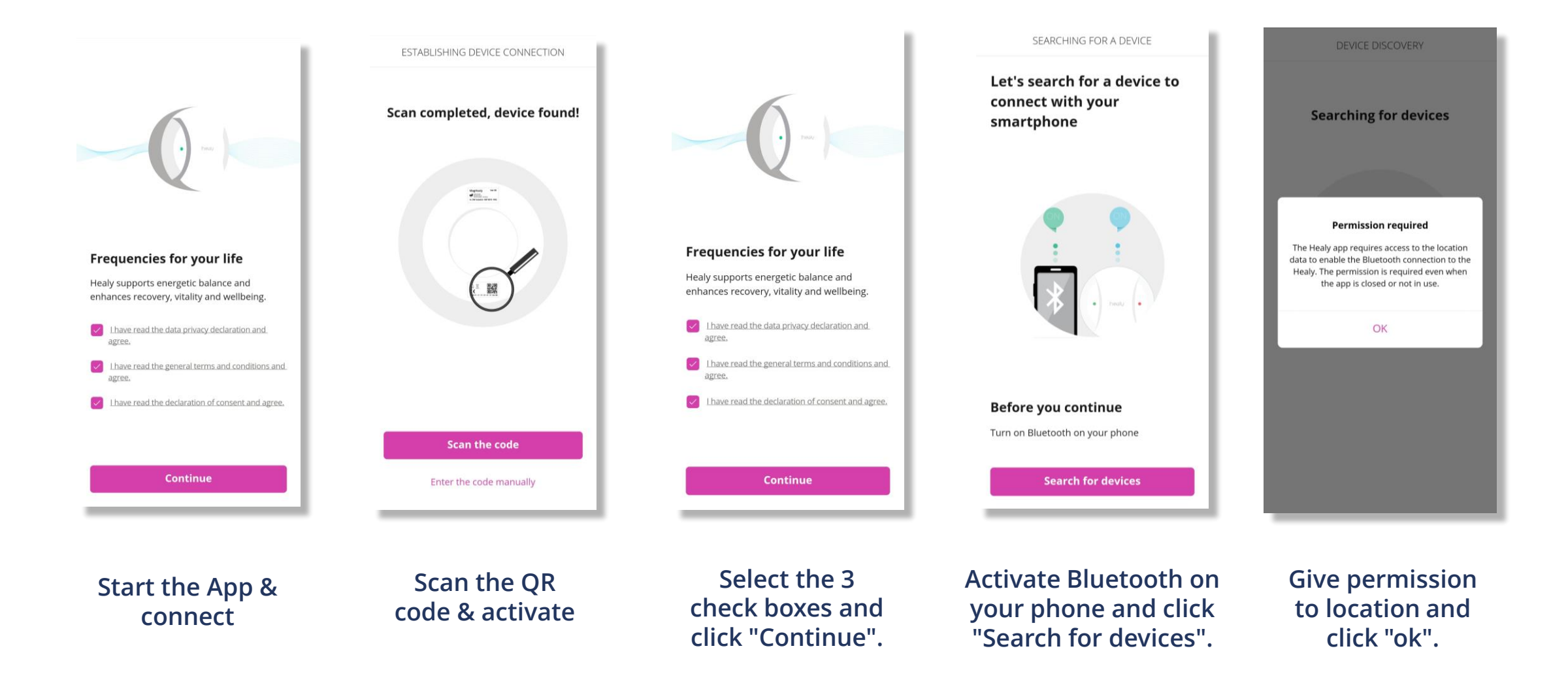

### Quick Start

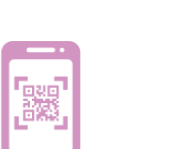

5

## Located on the back of MagHealy:

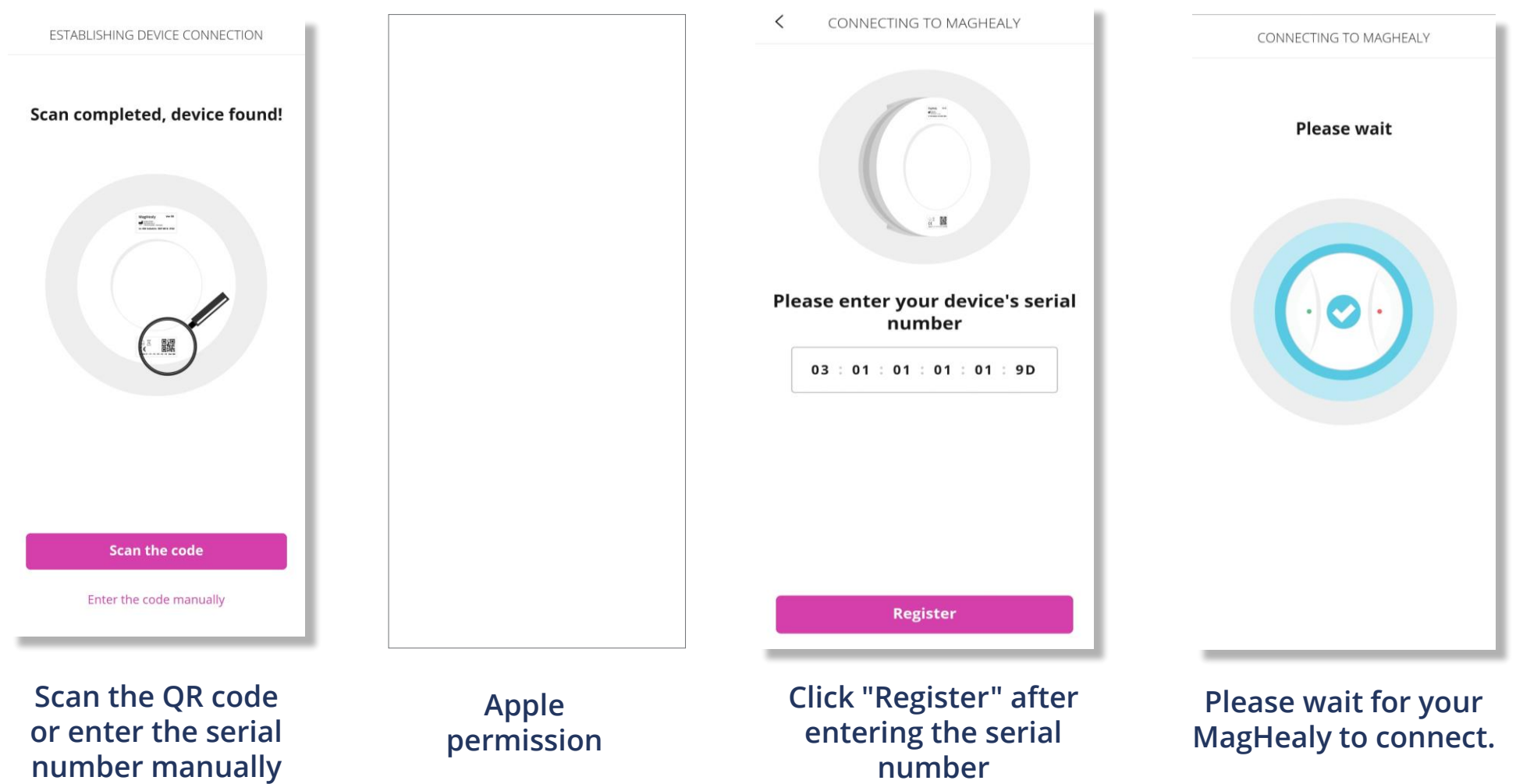

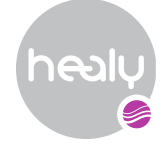

## Step 6

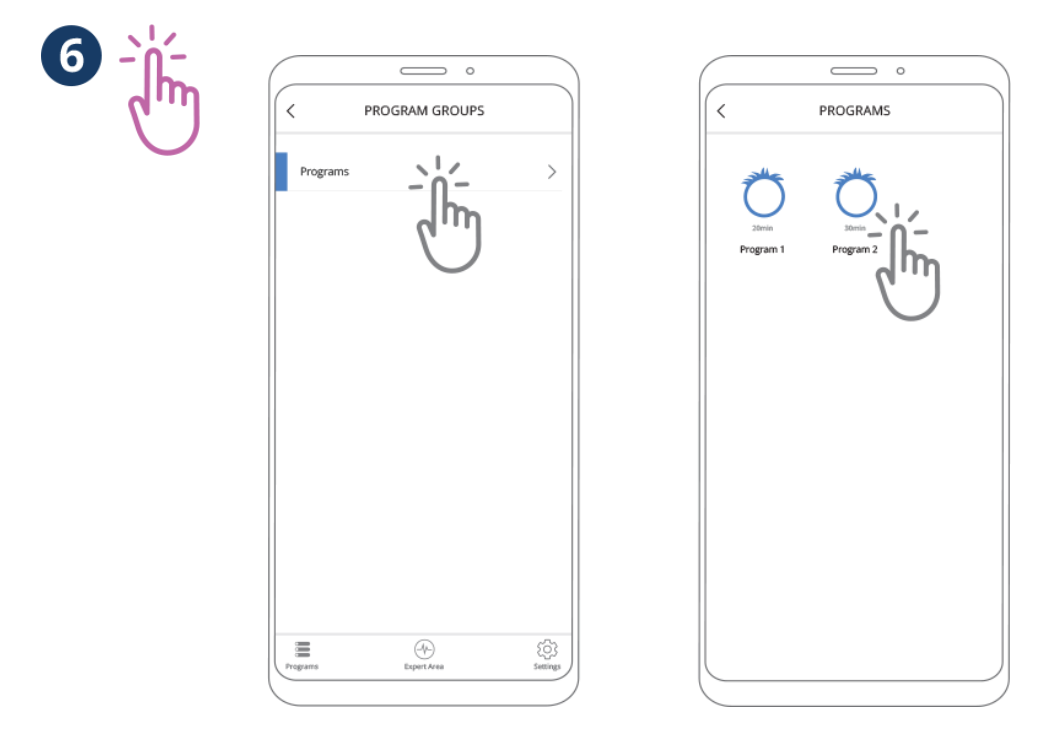

Once it's set up, you can now start to run your programs

| PROGRAMS                      |   |
|-------------------------------|---|
| Classic Programs 1            | > |
| Classic Programs 2            | > |
| Atmosphere Programs 1         | > |
| Atmosphere Programs 2         | > |
| Water Activation 1            | > |
| Water Activation 2            | > |
| McMakin Harmonization Prog. 1 | > |
| McMakin Harmonization Prog. 2 | > |
|                               |   |

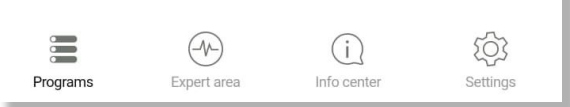

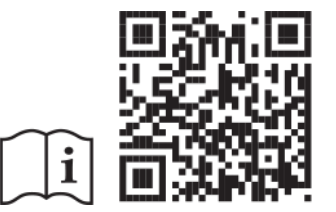